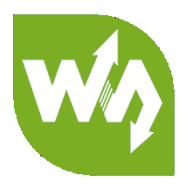

# L76X GPS HAT User Manual

## OVERVIEW

This is a Raspberry Pi GNSS HAT which supports Multi-GNSS systems: GPS, BDS, and QZSS, with advantages such as fast positioning, high accuracy, low power consumption, and so on.

It is an easy way to enable global positioning function for your Raspberry Pi.

#### FEATURES

- Supports Multi-GNSS systems: GPS, BDS, and QZSS
- EASY<sup>™</sup>, self track prediction technology, help quick positioning
- AlwaysLocate<sup>™</sup>, intelligent controller of periodic mode for power saving
- Supports DGPS, SBAS (WAAS/EGNOS/MSAS/GAGAN)
- UART communication baudrate: 4800~115200bps (9600bps by default)
- Onboard battery holder, supports ML1220 rechargeable battery, for preserving ephemeris information and hot starts
- 4x LEDs for indicating the module working status
- Comes with development resources and manual (examples for Raspberry Pi/Arduino/STM32)

#### SPCIFICATIONS

#### GPS SPECIFICIATIONS

- Band: GPS L1(1575.42Mhz), BD2 B1 (1561.098MHz)
  - Channels: 33 tracking ch, 99 acquisition ch, 210 PRN ch
  - C/A code
  - SBA: WAAS, EGNOS, MSAS, GAGAN
- Horizontal position accuracy:
  - Autonomous: <2.5mCEP
- Time-To-First-Fix @-130dBm (EASY<sup>™</sup> enabled):
  - Cold starts: <15s</p>
  - Warm starts: <5s</p>
  - Hot starts: <1s
- Sensitivity:
  - Acquisition: -148dBm
  - Tracking: -163dBm
  - Re-acquisition: -160dBm

- Dynamic performance:
  - Altitude (max): 18000m
  - Velocity (max): 515m/s
  - Acceleration (max): 4G

#### GENERAL SPECIFICATIONS

- Communication interface: UART
- Baudrate: 4800~115200bps (9600bps by default)
- Update rate: 1Hz (default), 10Hz (max)
- Protocols: NMEA 0183, PMTK
- Power supply voltage: 5V / 3.3V
- Operating current: 13mA
- Operating temperature:  $-40^{\circ}$   $\sim 85^{\circ}$
- Dimensions: 65mm x 30.5mm

## L76X GPS HAT User Manual

| CONTENT                 |
|-------------------------|
| Overview                |
| Features1               |
| Spcifications1          |
| GPS Specificiations1    |
| General Specifications2 |
| Hardware4               |
| Testing in PC           |
| Hardware connection     |
| Demo codes              |
| Download Demo code      |
| Arduino examples        |
| Hardware connection     |
| Expected result9        |
| Raspberry Pi examples9  |
| Hardware connection9    |
| Copy examples10         |
| Install libraries       |
| Enable serial port11    |
| Install MINICOM11       |
| Running codes           |
| Expected result12       |
| STM32 example13         |
| Hardware connection13   |
| Expected result14       |
| FAQ                     |

#### HARDWARE

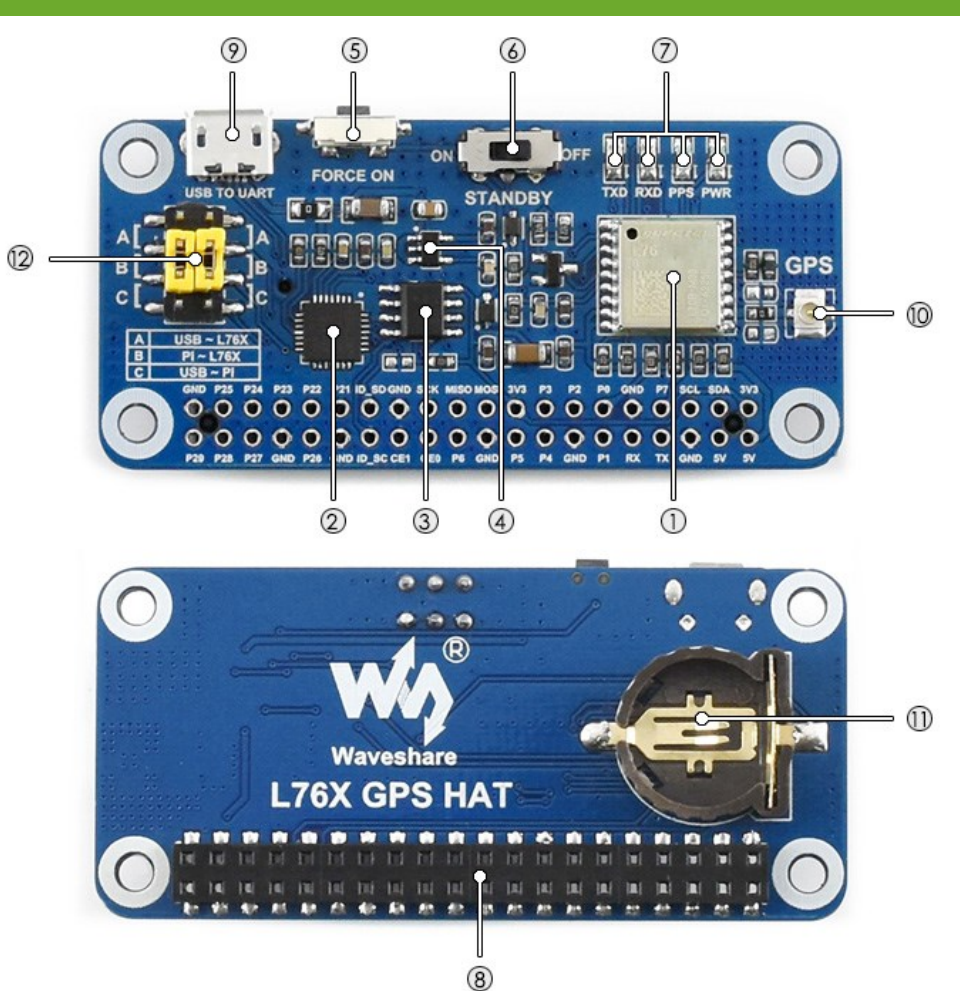

- 1. L76B module
- 2. CP2102: USB TO UART converter
- 3. CAT24C32: EEPROM
- 4. RT9193-33: power manager
- 5. Backup mode wakeup button
- 6. Standby switch
- 7. Indicators:
  - a) RXD/TXD: UART RX/TX indicator
  - b) PPS: GPS status indicator
  - c) PWR: power indicator
- 8. Raspberry Pi GPIO connector: for connecting with Raspberry Pi

- 9. USB TO UART port
- 10. GNSS antenna connector
- **11. Battery holder:** supports ML1220 rechargeable battery, for preserving ephemeris information and hot starts
- 12. UART selection jumpers
  - a) A: control the L76B through USB TO UART
  - b) B: control the L76B through Raspberry Pi
  - c) C: access Raspberry Pi through USB TO UART

**Standby mode:** Standby switch is used to switch Standby mode and Working mode. When module is in Standby mode, the power consumption is ultra-low. It stop satellite searching and navigating, no NMEA message outputted. Module is accessible for PMTK command or other data.

**Backup mode:** FORCE ON button is used to exit Backup mode. Relate to Standby mode, the consumption of Backup mode is lower. In this mode, module stop searching satellite. UART1 is inaccessible, only the backup memory (GPS messages and several user variables used for quick start) in RTC area works. The working current of Backup mode is about 7uA. The only way to wakeup from Backup mode is pull high of FORCE\_ON pin.

**CAT24C32:** This chip is used to provide ID EEPROM for Raspberry Pi (Include supplier information, GPIO mapping and device tree information). This chip is added for better compatibility with other Raspberry Pi HATs according to the micro-HAT(uHAT) standard (<u>https://github.com/raspberrypi/hats</u>) of Raspberry Pi.

## TESTING IN PC

#### HARDWARE CONNECTION

- 1. Mounting ML1220 battery (No included) to the battery holder in backside.
- 2. Connect GPS antenna. Wire A by yellow jumpers. Turn the STANDBY switch to OFF.
- 3. Connect L76X GPS HAT to PC by USB cable, then the PWR indicator lights on

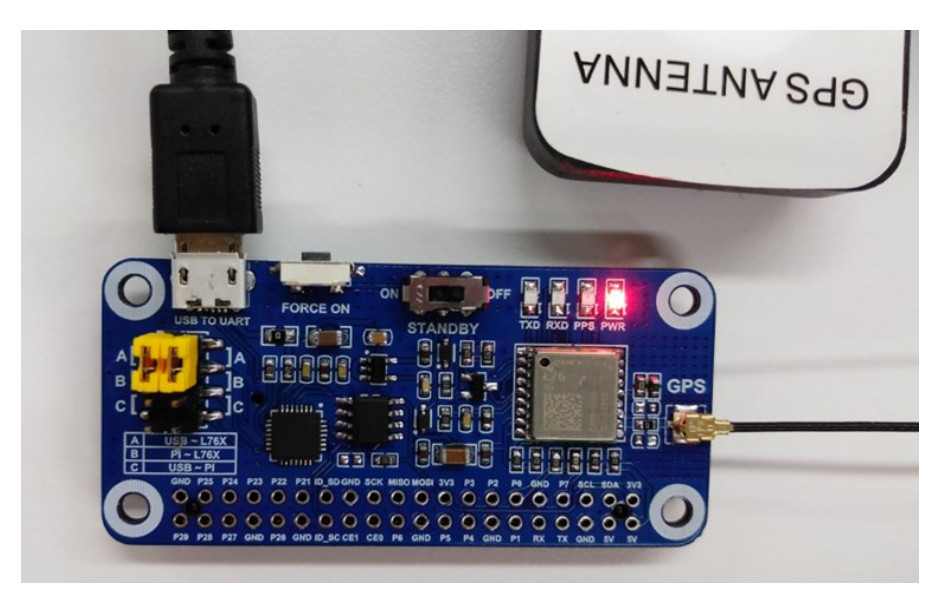

- 4. Waiting for about 1s. TXD LED become to flash, which mean that data is transmitting
- Open serial assistant software in PC. Select the correct COM port (according to the Device Manager), set baud rate: 9600, data bit: 1, stop bit: 1

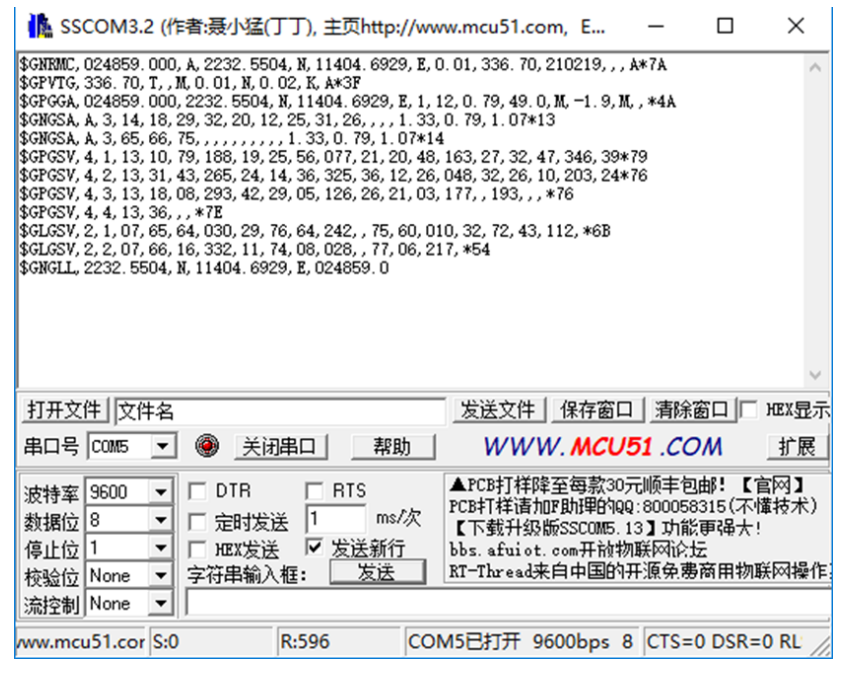

# [Note]

a) Please set the module or receiver of antenna outdoor for stable GPS signal

b) Generally, first time module should use about 35s to locate (cold starting), the locating time (first) maybe longer even failed because of environment, please be patient.

6. Download U-center software from wiki. Unzip it and install. Open U-center software, click Receiver menu, choose Port, and select the correct com port (refer to Devices Manager). Set

baud rate: 9600 then click button to connect L76X GPS HAT. U-center display information after connecting.

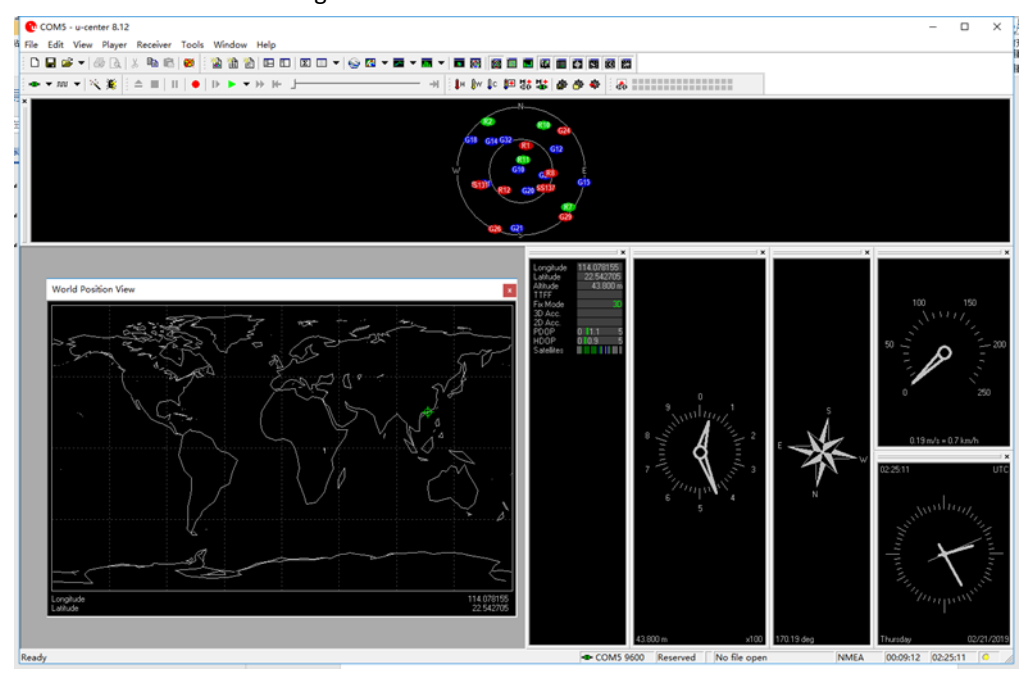

7. If you want to check the area better, you can install GoogleEarthPluginSetup.exe tool, which allow you to choose Google Earth under View menu

[Note] The result you get from Google Earth maybe different with actual area because of dynamic drift of GPS

# DEMO CODES

## DOWNLOAD DEMO CODE

Find the product in Waveshare website, open the wiki and download demo code from wiki.

- User Manual
- Schematic

## Demo code [edit]

| • Code    |        |
|-----------|--------|
| Datasheet | [edit] |

Unzip:

| 名称 ^        | 修改日期            | 类型  | 大小 |
|-------------|-----------------|-----|----|
| Arduino     | 2019/2/20 18:03 | 文件夹 |    |
| RaspberryPi | 2019/2/20 15:34 | 文件夹 |    |
| STM32       | 2019/2/20 15:35 | 文件夹 |    |

Arduino: Arduino examples based on Arduino UNO

Raspberry Pi: Raspberry Pi examples include wiringpi and python codes

STM32: STM32 examples based on STM32F103

## ARDUINO EXAMPLES

The development board used here is UNO PLUS

#### HARDWARE CONNECTION

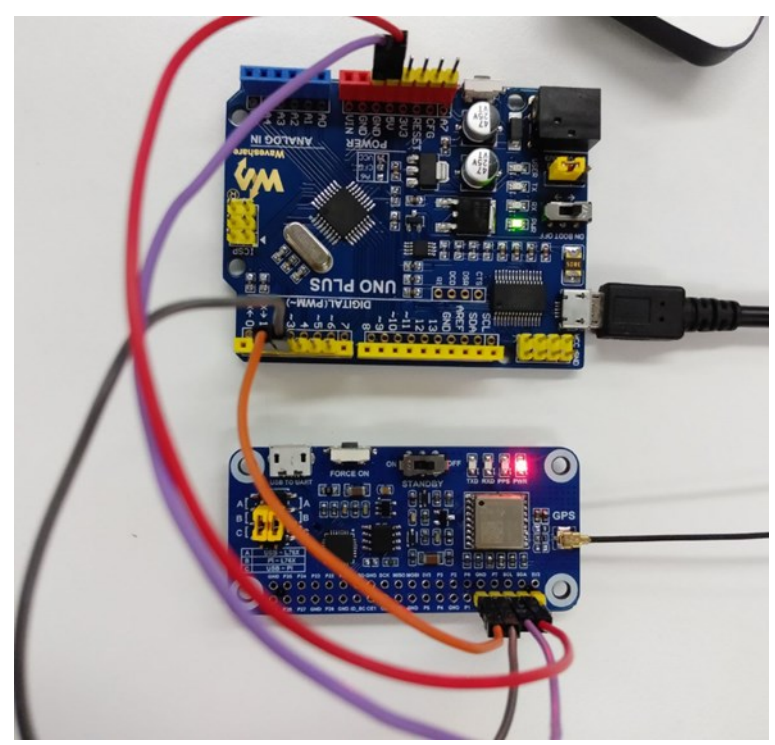

#### Connect L76X GPS HAT to UNO PLUS by Dupont lines, short B by yellow jumpers

| L76X GPS HAT | Arduino |
|--------------|---------|
| 5V           | 5V      |
| GND          | GND     |
| RXD          | 2       |
| TXD          | 3       |

#### EXPECTED RESULT

It requires about 35s to locate (first time). Open serial monitor and set baud rate to 9600. Data printed first is original data. Time: L76X GPS HAT output time.

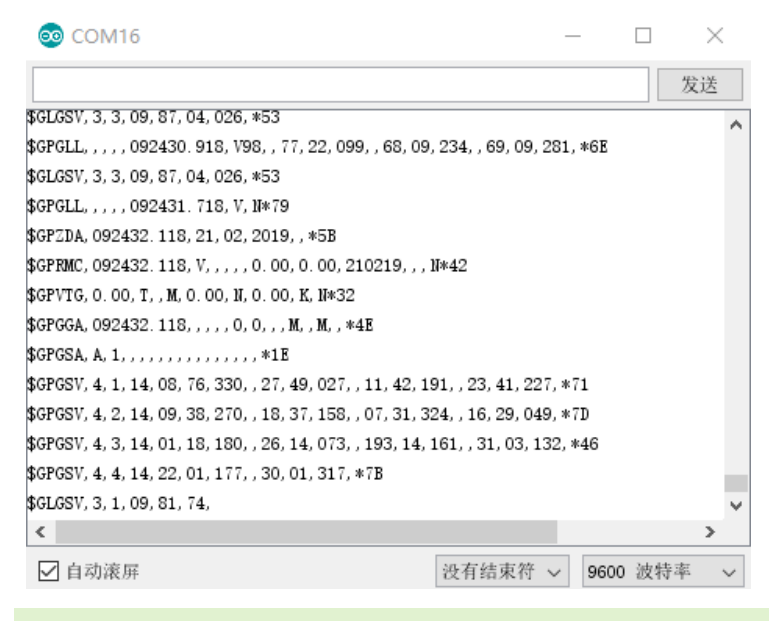

#### RASPBERRY PI EXAMPLES

#### HARDWARE CONNECTION

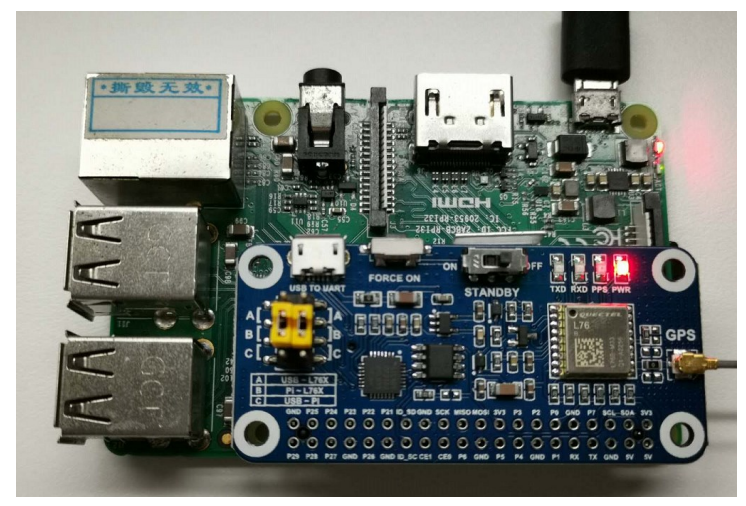

#### Plug L76X GPS HAT to Raspberry Pi, short B by yellow jumpers

#### COPY EXAMPLES

Insert SD card (which has installed Raspbian image) to PC by card reader

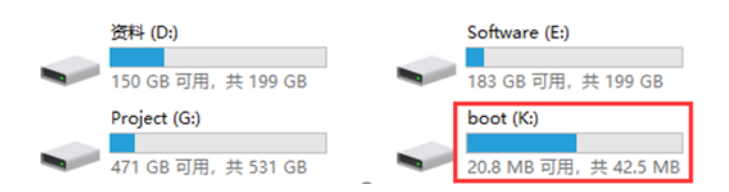

Copy Raspberry Pi examples ( the folder we download and unzip above) to BOOT directory of SD card

| boot (K | :) >                   |                  |               |       |
|---------|------------------------|------------------|---------------|-------|
| * ^     | 名称                     | 修改日期             | 美型            | 大小    |
|         | overlays               | 2018/9/12 10:58  | 文件夹           |       |
|         | 📙 RaspberryPi          | 2018/11/24 17:27 | 文件夹           |       |
|         | bcm2708-rpi-0-w.dtb    | 2018/6/19 12:06  | DTB 文件        | 22 KB |
|         | bcm2708-rpi-b.dtb      | 2018/6/19 12:06  | <b>DTB</b> 文件 | 22 KB |
|         | bcm2708-rpi-b-plus.dtb | 2018/6/19 12:06  | <b>DTB</b> 文件 | 22 KB |

Exit and insert the card to Raspberry Pi, then start.

Check it: Is /boot

| pi@raspberrypi:~ \$ ls / | boot/                    |               |                        |                  |                           |
|--------------------------|--------------------------|---------------|------------------------|------------------|---------------------------|
| bcm2708-rpi-0-w.dtb      | bcm2710-rpi-3-b.dtb      | config.txt    | <pre>fixup_x.dat</pre> | kernel.img       | start_cd.elf              |
| bcm2708-rpi-b.dtb        | bcm2710-rpi-3-b-plus.dtb | COPYING.linux | FSCK0000.REC           | LICENCE.broadcom | start_db.elf              |
| bcm2708-rpi-b-plus.dtb   | bcm2710-rpi-cm3.dtb      | fixup_cd.dat  | FSCK0001.REC           | LICENSE.oracle   | start.elf                 |
| bcm2708-rpi-cm.dtb       | bootcode.bin             | fixup.dat     | issue.txt              | overlays         | start_x.elf               |
| bcm2709-rpi-2-b.dtb      | cmdline.txt              | fixup_db.dat  | kernel7.img            | RaspberryPi      | System Volume Information |

Copy it to /home/pi

sudo cp -r /boot/RaspberryPi/ ./

sudo chmod 777 -R RaspberryPi/

| pi@raspberrypi | :~ \$ | sudo c  | p -r /boo | t/Raspber | ryPi/ ./ |
|----------------|-------|---------|-----------|-----------|----------|
| pi@raspberrypi | :~ \$ | ls      |           |           |          |
| code libcode   | Rasp  | berryP: | i RPIlib  | ubuntu    | usbdisk  |
| pi@raspberrypi | :~ \$ | sudo c  | hmod 777  | -R Raspbe | erryPi/  |
| pi@raspberrypi | ~ \$  | ls      | _         |           |          |
| code libcode   | Rasp  |         | i RPIlib  | ubuntu    | usbdisk  |

#### INSTALL LIBRARIES

Examples should be used with libraries installed

Install wiringPi:

sudo apt-get install git sudo git clone git://git.drogon.net/wiringPi cd wiringPi sudo ./build

Install python:

sudo apt-get install python-pip

sudo pip install RPi.GPIO

sudo pip install spidev

sudo apt-get install python-imaging

sudo apt-get install python-smbus

sudo apt-get install python-serial

# ENABLE SERIAL PORT

UART interface should be used for communicating, so we need to enable hardware serial of Raspberry Pi.

#### sudo raspi-config

|      |               | Raspherry                                                      | Pi Sot   | ftware Configuration Tool (raspi-config)              |
|------|---------------|----------------------------------------------------------------|----------|-------------------------------------------------------|
|      |               | ( aspect )                                                     |          | renare configuration fore (raspi config)              |
|      | 1 Change User | r Password                                                     | Change   | password for the current user                         |
|      | 2 Network Opt | tions                                                          | Configu  | ure network settings                                  |
|      | 3 Boot Option | ns                                                             | Configu  | ure options for start-up                              |
|      | 4 Localisatio | on Options                                                     | Set up   | language and regional settings to match your location |
|      | 5 Interfacing | g Options                                                      | Configu  | ure connections to peripherals                        |
|      | 6 Overclock   |                                                                | Configu  | ure overclocking for your Pi                          |
|      | 7 Advanced Up | otions                                                         | Undato   | this teal to the latest version                       |
|      | 9 About rachi | i.config                                                       | Inform   | ation about this configuration tool                   |
|      | 9 ADOUL TASPI | 1-coning                                                       | THIOTING |                                                       |
|      |               |                                                                |          |                                                       |
|      |               |                                                                |          |                                                       |
|      |               | <se1< th=""><th>lect&gt;</th><th><finish></finish></th></se1<> | lect>    | <finish></finish>                                     |
|      |               |                                                                |          |                                                       |
|      |               |                                                                |          |                                                       |
|      | 110:          | spoerry ra                                                     | JUIL     | wate contrigutation root (taspi-contrig)              |
|      |               |                                                                |          |                                                       |
| P1 ( | Camera        | Enable/D:                                                      | sable    | connection to the Raspberry Pi Camera                 |
| P2 : | SSH           | Enable/Di                                                      | sable    | remote command line access to your Pi using SSH       |
| P3   | VNC           | Enable/D                                                       | sable    | graphical remote access to your Pi using RealVNC      |
| P4 : | SPI           | Enable/Di                                                      | Isable   | automatic loading of SPI kernel module                |
| P5 . | 120           | Enable/Di                                                      | Isable   | automatic loading of I2C kernel module                |
|      | Serial        | Enable/Di                                                      | Isable   | shell and kernel messages on the serial connection    |
| P/   | I-Wire        | Enable/Di                                                      | Isable   | one-wire interface                                    |
| P8 1 | Remote GPIU   | Enable/U                                                       | Isable   | remote access to GPIO pins                            |
|      |               |                                                                |          |                                                       |
|      |               |                                                                |          |                                                       |
|      |               |                                                                |          |                                                       |
|      |               | selects                                                        |          | <back></back>                                         |
|      |               | Seccer                                                         |          | South                                                 |
|      |               |                                                                |          |                                                       |
|      |               |                                                                |          |                                                       |

#### Disable login shell function and then enable hardware serial

| Would you like a login shell to be accessible over serial? | Would you like the serial port hardware to be enabled? |
|------------------------------------------------------------|--------------------------------------------------------|
|                                                            |                                                        |
|                                                            |                                                        |
| <yes></yes>                                                | <yes> <no></no></yes>                                  |

INSTALL MINICOM

minicom is a serial assistant tool for Linux.

#### Install minicom:

sudo apt-get install minicom

#### Using minicom:

minicom -D /dev/ttyS0 -b 9600

【Note】 If you use Raspberry Pi zero, the serial port should be ttyAMA0, you can confirm the port by command: Is -I /dev/serial0 The default baud rate of minicom is 115200, here we use parameters - b 9600 to set it as 9600

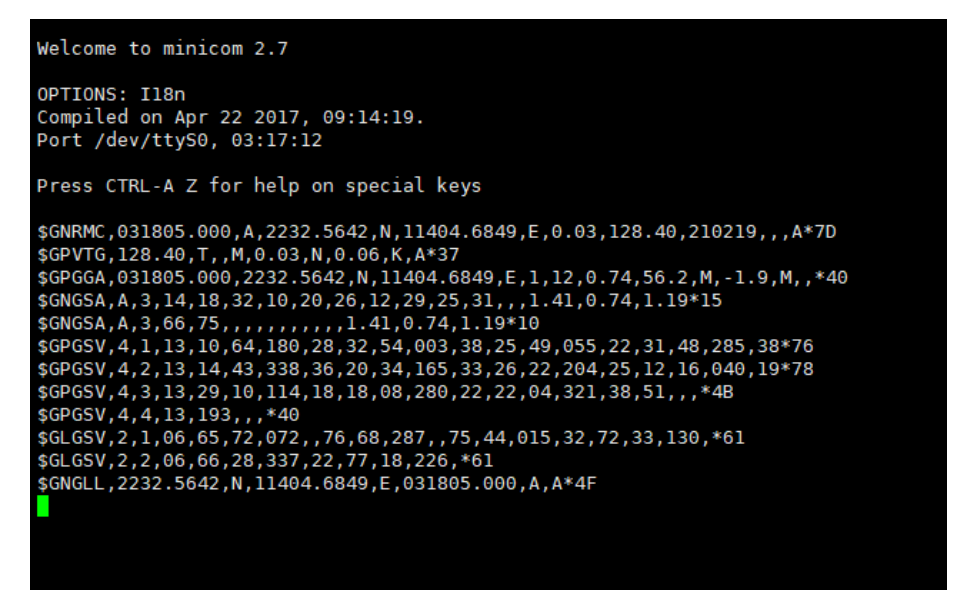

If you want to exit, you can press Ctrl + A, press X and choose Yes, then Enter.

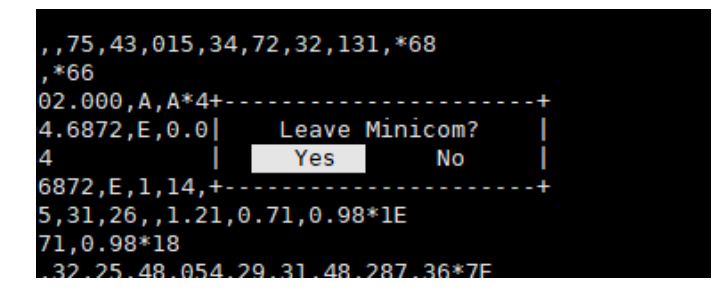

#### RUNNING CODES

Enter RaspberryPi folder (The directory of example) and run it with commands:

#### wiringPi code:

cd ~/RaspberyPi/wiringpi

sudo ./main

python code :

cd ~/RaspberryPi/python

sudo python main.py

#### EXPECTED RESULT

It requires about 35s to locate (first time).

Data printed first is original data.

Time: L76X GPS HAT output time.

| ,1.10,0.78,0.78*1E                                                        |
|---------------------------------------------------------------------------|
| \$GPGSV,4,1,13,10,58,179,25,32,56,010,41,42,50,127,,31,49,292,40*79       |
| \$GPGSV,4,2,13,14,46,343,36,25,46,051,31,20,30,165,32,26,26,205,30*7E     |
| \$GPGSV,4,3,13,12,13,038,27,29,12,111,23,22,08,320,41,18,07,276,*7A       |
| \$GPGSV,4,4,13,193,,,*40                                                  |
| \$GLGSV,2,1,06,65,72,092,,76,67,303,,75,39,017,27,66,33,338,33*6E         |
| \$GLGSV,2,2,06,72,29,134,,77,21,231,*68                                   |
| \$GNGLL,2232.6312,N,11404.6593,E,032729.171,A,A*43                        |
| \$GPZDA,032729.571,21,02,2019,,*53                                        |
| \$GNRMC,032729.571,A,2232.6331,N,11404.6643,E,0.58,297.14,210219,,,A*72   |
| \$GPVTG,297.14,T,,M,0.58,N,1.08,K,A*30                                    |
| \$GPGGA,032729.571,2232.6331,N,11404.6643,E,1,12,0.78,131.9,M,-1.9,M,,*70 |
| \$GNGSA,A,3,10,32,31,14,25,20,26,12,22,29,,,1.10,0.78,0.78*12             |
| \$GNGSA,A,3,66,75,,,,,,,,,1.10,0.78,0.78*1E                               |
| \$GPGSV,4,1,13,10,58,179,23,32,56,010,41,42,50,127,,31,49,292,38          |
|                                                                           |
| Time: 11:27:29                                                            |
| Latitude and longitude: 22.326331 N 114.046643 E                          |
| Baudu Coordinates 22.547066,114.089375                                    |

Code will set the module to Backup mode after running for one miniature, you need to type any character and Enter to wake it up.

```
09,78,20,286,31,86,19,059,,76,14,046,,68,11,329,22*64
$GLGSV,3,3,09,88,08,163,*50
$GNGLL,2232.6406,N,11404.6964,E,061459.824,A,A*4E
$GPZDA,061500.224,21,02,2019,,*5B
$GNRMC,061500.224,A,2232.6405,N,11404.6964,E,0.01,208.60,210219,,,A*79
$GPVTG,208.60,T,,M,0.01,N,0.02,K,A*32
$GPGGA,061500.224,2232.6405,N,11404.6964,E,1,15,0.69,93.3,M,-1.9,M,,*46
$GNGSA, A, 3, 193, 32, 27, 16, 26, 22, 29, 14, 31, 03, 23, , 1.39, 0.69, 1.21*28
$GNGSA,A,3,78,66,67,77,,,,,,,1.39,0.69,1.21*14
$GPGSV,4,1,14,26,65,347,35,16,63,271,20,14,52,133,23,31,43,046,36*7C
$GPGSV,4,2,14,193,33,173,30,32,32,141,25,27,31,181,24,22,27,251,12*4D
$GPGSV,4,3,14,03,26,274,18,23,16,321,41,29,07,039,15,08,07,198,*7A
$GPGSV,4,4,14,21,01,098,,36,,,*4A
$GLGSV,3,1,09,67,54,289,18,66,44,196,17,77,38,343,27,87,26,120,*6E
$GLGSV,3,2,09,78,2
Time: 14:15:0
Latitude and longitude: 22.326405 N 114.046964 E
Baudu Coordinates
                    22.547199,114.089908
Enter backup mode
```

[Note] Even the default baud rate of L76X GPS HAT is 9600, it is changed to 115200 in code. If you find that 9600 cannot work next time, please check if it is changed.

#### STM32 EXAMPLE

The development board used here is Waveshare XNUCLEO-F103RB, whose chip is STM32F103RBT6. The code is based on HAL

#### HARDWARE CONNECTION

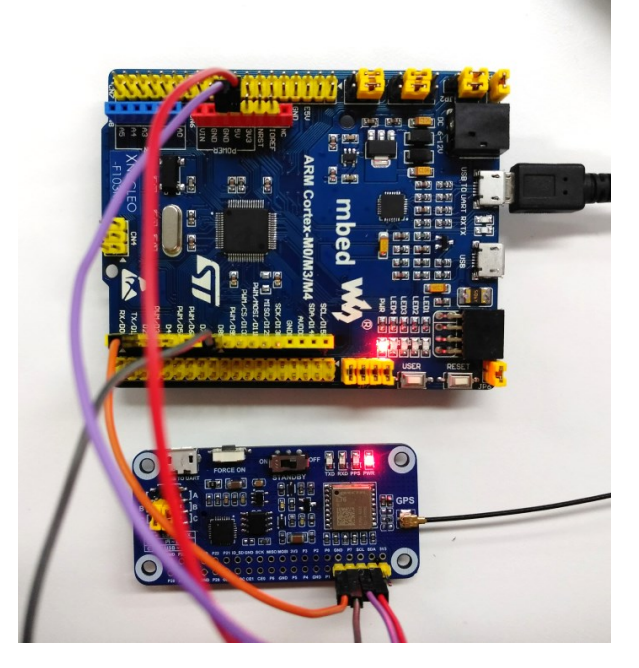

Wire L76X GPS HAT to STM32 board, short B by yellow jumpers. And connect USB to UART (USART1) interface of STM32 board to PC

| L76X GPS HAT | STM32 |
|--------------|-------|
| 5V           | 5V    |
| GND          | GND   |
| RXD          | PA10  |
| TXD          | PA9   |

#### EXPECTED RESULT

Open serial assistant software in PC, set baud rate to 115200

Data printed first is original data.

Time: L76X GPS HAT output time.

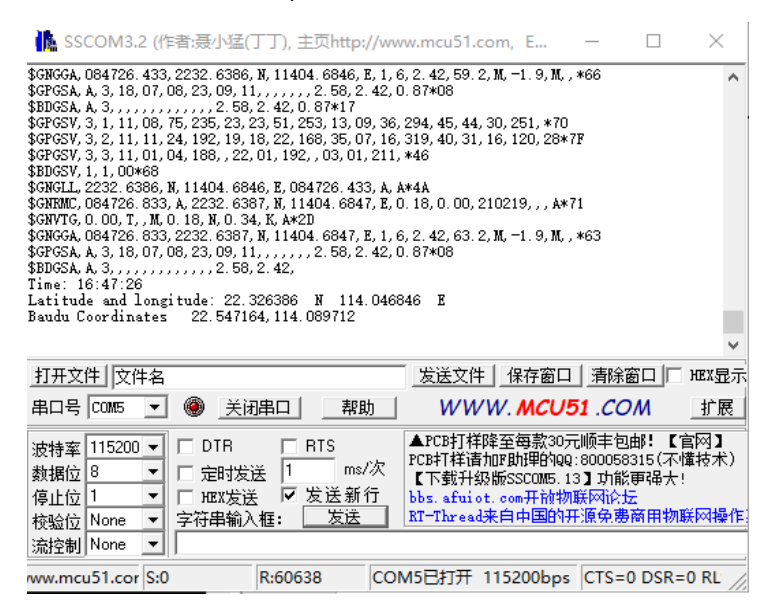

## FAQ

# 1. TXD didn't flashing, data aren't printed to serial after powering on for about 1 minute. PWR lights normally?

- Please check if STANDBY switch is turn to OFF. Press FORCE\_ON button for about 1s and check again. If there aren't data outputted still, check if you connect HAT correctly

#### 2. Why the baud rate doesn't change after send changing command?

- Please check if the current baud rate is correct. If the satellites searched are too much, the module cannot allows the baud rate to be smaller. In this case, you can use SET\_NMEA\_OUTPUT command to reduce the output data per time and try again.

## 3. Why the locating is not accurate?

- The accuracy is influenced by environment. Weather reason: The humidity is every high when raining, which weaken the intensity of the GPS signal. It often raining in summer, therefore, the intensity of phone signals is weak. High building reason: high buildings shelter from satellite, make GPS intensity became weak. Area problem: Suburbs have less satellite coverage, so GPS intensity is weak in these areas. Interference problem: Sometime, signals from satellites will be interrupted by atmosphere ionosphere, buildings, forest, water and son on.

## 4. Why the locating result is different with smart phone?

- L76X GPS HAT use satellite locating. Smart phone use AGPS, LBS, WIFI and Bluetooth locating as well except satellite. Smart phone locate much faster. And the multi-satellite system used by smart phone are different with L76X's